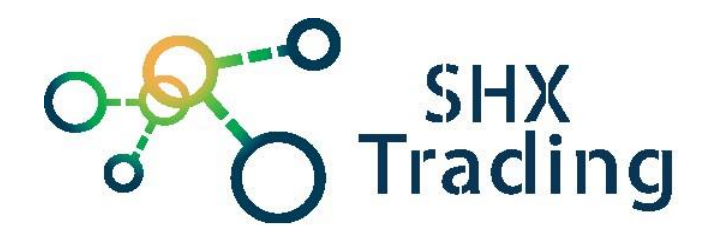

# **Aplikace MonitorClient**

Návod k obsluze

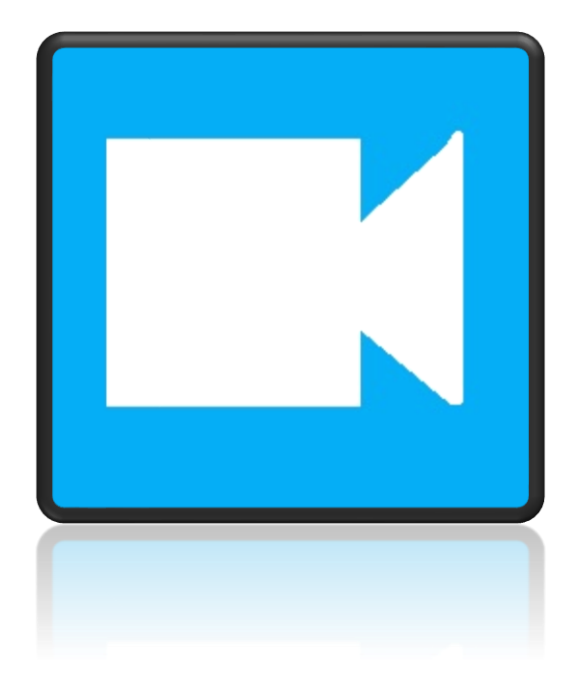

Kontakt na dodavatele

SHX Trading s.r.o. Hrusická 2616/3, Praha 4 Tel: 244 472 125

SHX TRADING S.R.O

### 1. Instalace aplikace

a) Stáhněte aplikaci "MonitorClient" na svůj počítač a spusťte instalaci.

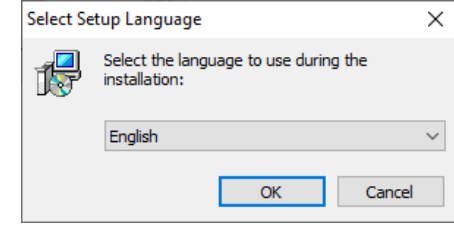

1. Zvolte jazyk instalace a potvrďte

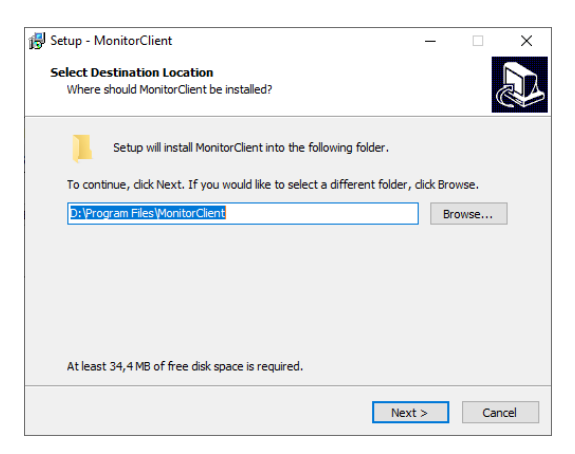

2. Vyberte cílovou složku pro instalaci a pokračujte stisknutím tlačítka "Next"

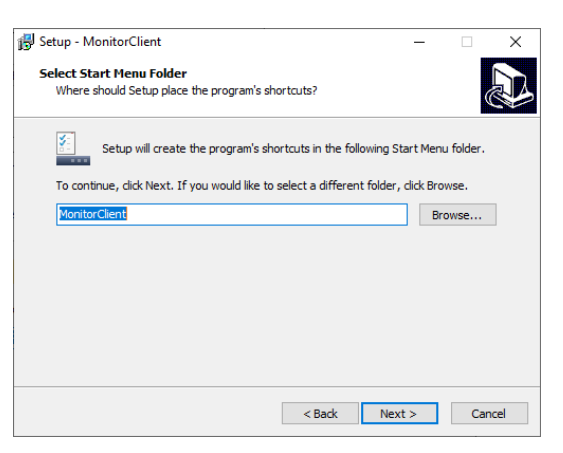

3. Pokračujte stisknutím tlačítka "Next"

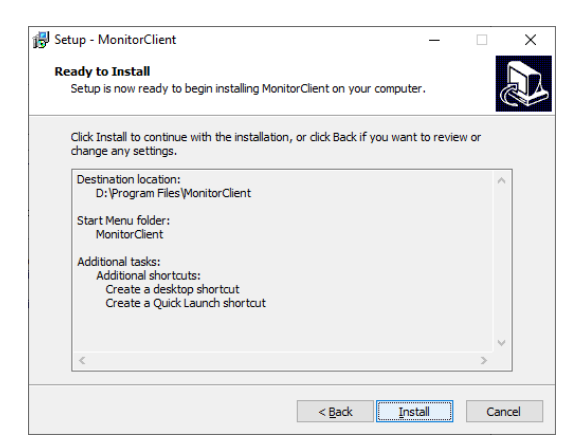

4. Potvrďte instalaci stisknutím tlačítka "Install" a vyčkejte, než se program nainstaluje do PC

### 2. Připojení k aplikaci

- a) K zařízení připojte napájení pomocí USB kabelu a následně jej zapněte tlačítkem ON/OFF.
- b) Pokud jste již dříve připojili zařízení k místní Wi-Fi síti přes mobilní aplikaci, následující krok přeskočte a svůj počítač připojte k jakékoli síti s funkčním internetovým připojením.
- c) V případě, že zařízení nastavujete poprvé a již dříve jste jej nepřipojili na místní Wi-Fi sít přes mobilní aplikaci, vyhledejte na svém počítači WI-FI síť s názvem "HCAM.....", připojte svůj počítač k této WI-FI síti a vyčkejte, dokud se vám nezobrazí symbol připojení.

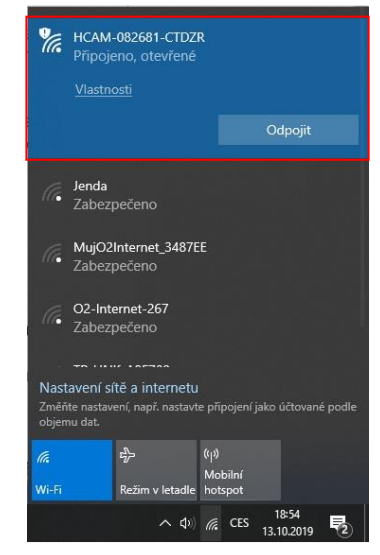

d) Na svém telefonu otevřete staženou aplikaci "MonitorClient" a zvolte tlačítko en nebo "Add Camera"

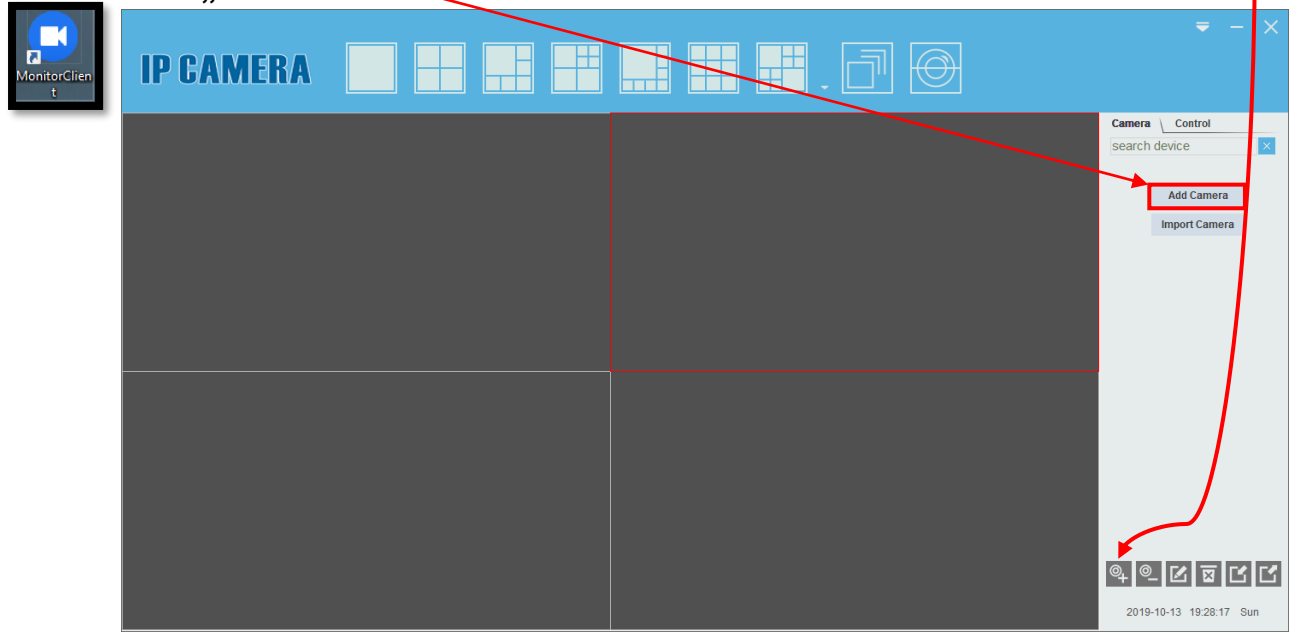

e) Vyplňte údaje pro připojení kamery a potvrďte tlačítkem "OK". Kamera se přidá do aplikace.

| ID         | PPRT-082681-CTDZR |            |         |        |
|------------|-------------------|------------|---------|--------|
| User       | admin             |            |         |        |
| Password   |                   |            | ОК      | Search |
| amera Name | )                 | Camera ID  |         |        |
| FICAM      |                   | PPRT-08268 | 1-CTDZR |        |
|            |                   |            |         |        |

- Je-li počítač připojen ve stejné síti jako zařízení, případně je připojen přímo na WiFi zařízení, program jej automaticky vyhledá a dvojitým poklepáním na zařízení v seznamu vyplní potřebné údaje kromě hesla
- V ostatních případech je potřeba údaje zadat ručně
  - Name: název zařízení (libovolný údaj)
  - ID: ID kamery (naleznete na štítku s QR kódem)
  - <u>User: Název uživatele (ve výchozím nastavení: admin)</u>
  - <u>Password: Heslo (ve výchozím nastavení: 888888)</u>

**TIP**: Z bezpečnostních důvodů doporučujeme změnu hesla (původní heslo: 888888)

f) Dvojitým poklepáním vyberte kameru ze seznamu a sledujte živý přenos

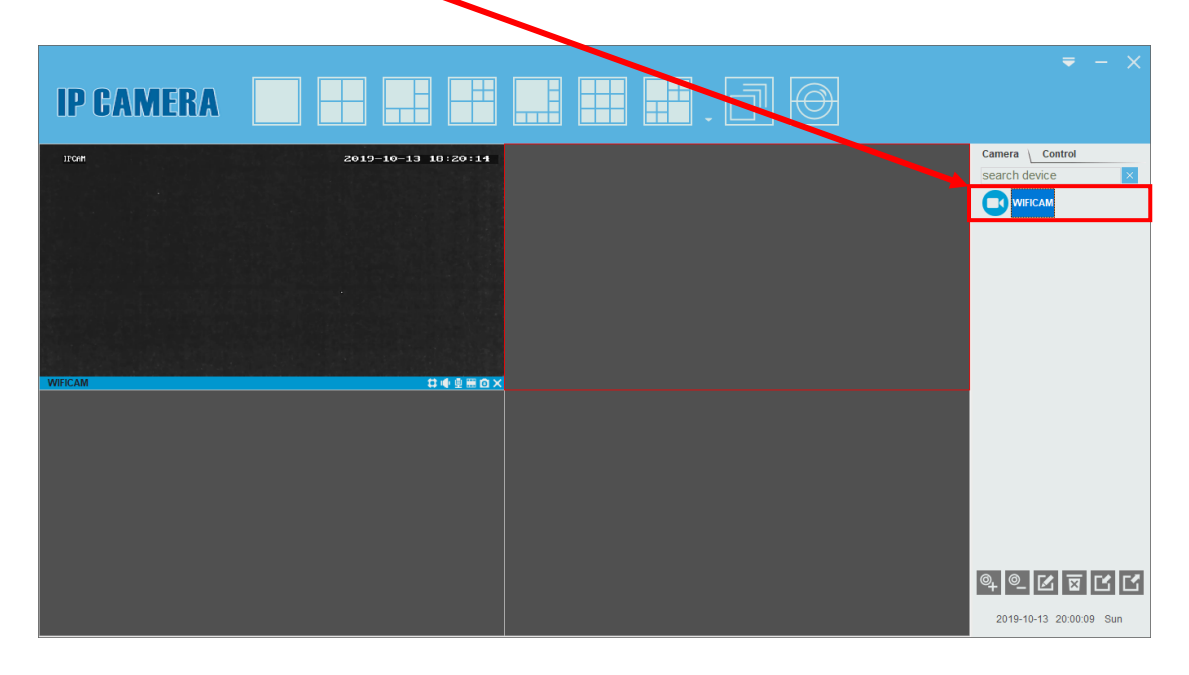

# 3. Připojení zařízení k místní WiFi síti

 a) Pro připojení zařízení k místní Wi-Fi síti přejděte do sekce nastavení vyvoláním pravého tlačítka myši v okně živého přenosu kamery a následně zvolením záložky "Setting" a "Wi-Fi params"

| IPCAM              |                              |           | 2019-10-14 | 1 03:28:14 |
|--------------------|------------------------------|-----------|------------|------------|
|                    | Full Screen                  |           |            |            |
|                    | Audio                        |           |            |            |
|                    | Talk                         |           |            |            |
|                    | Recording                    |           |            |            |
|                    | Capture                      |           |            |            |
|                    | Setting                      |           |            |            |
|                    | Local Record Schedule        |           |            |            |
|                    | TF Card Playback             | 가격 등 등을   |            |            |
|                    | Stop                         |           |            |            |
|                    | Stop All                     |           |            |            |
|                    | and the second second second |           |            |            |
| WIFICAM            |                              |           |            |            |
|                    |                              | Setting   |            | ×          |
| in Camera Status   | SSID                         | Security  |            | dbm        |
| ju Date and Time   |                              | Cottanty  |            |            |
| It TE Card Setting |                              |           |            |            |
| :¤ User Management |                              |           |            |            |
| ;¤ Email Setting   |                              |           |            |            |
| i¤ FTP Setting     | I                            |           |            |            |
| i¤ PTZ Setting     |                              |           |            | Search     |
| ;¤ Alarm Setting   | WiFi Params                  |           |            |            |
| ;¤ WiFi Params     | SSID                         | TEST-WIFI |            |            |
|                    | Security                     | WPA-PSK/W | PA2-PSK    |            |
|                    | Password                     | ********  |            |            |
|                    |                              |           |            |            |
|                    |                              | Defeash   | C          |            |
|                    |                              | Refresh   | Save       |            |
|                    |                              |           |            |            |
|                    |                              |           |            |            |

b) Vyhledejte svou domácí WI-FI síť tlačítkem "Search", kliknutím ji vyberte, vepište své heslo a potvrďte tlačítkem "Save". Váš počítač se odpojí od WI-FI sítě zařízení a připojí se k vaší domácí WI-FI síti

### 4. Nastavení hesla zařízení

**Změna hesla:** Přejděte do sekce nastavení, vyberte "**User Management**", vložte nové heslo a potvrďte tlačítkem "**Save**".

| <b>Ö</b>           |                   | Setting |       |      | × |
|--------------------|-------------------|---------|-------|------|---|
| ;¤ Camera Status   |                   |         |       |      |   |
| ;¤ Date and Time   | - User Management | User    | Passi | word |   |
| ;¤ Network Setting |                   |         |       |      |   |
| i¤ TF Card Setting | Administrator     | admin   | ****  | **   |   |
| ;¤ User Management |                   |         |       |      |   |
| ;¤ Email Setting   |                   | Refresh | s     | ave  |   |
| PTP Setting        |                   |         |       |      |   |
| ;¤ PTZ Setting     |                   |         |       |      |   |
| ;¤ Alarm Setting   |                   |         |       |      |   |
| ;¤ WiFi Params     |                   |         |       |      |   |
|                    |                   |         |       |      |   |

# 5. Představení funkcí aplikace

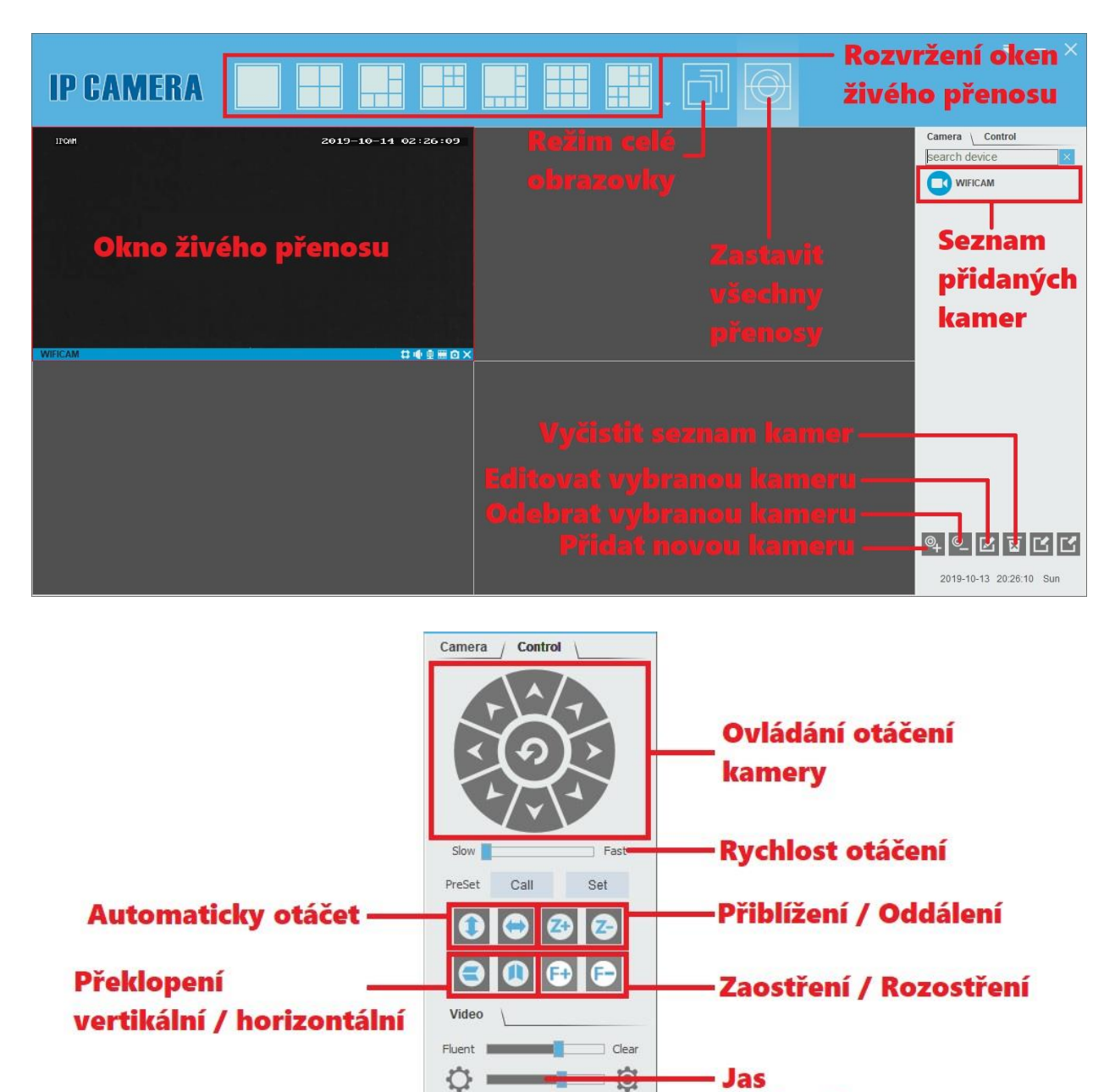

Tyto funkce podporují jen vybrané typy kamer

HD HD

(M) 50HZ

() 15 fps

-

 - Kontrast

Typ obrazu

Obnovovací frekvence

Snímky za sekundu

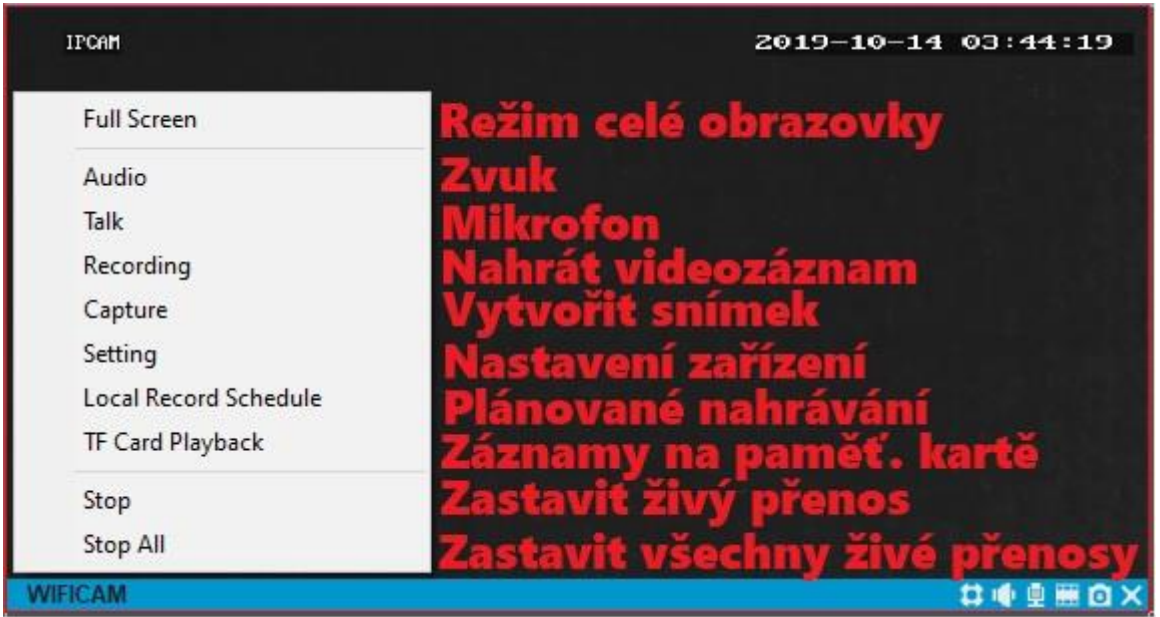

Nabídku vyvoláte stiskem pravého tlačítka myši v okně živého přenosu

# 6. Nastavení zařízení

| ų į                | Setting                                        | × |
|--------------------|------------------------------------------------|---|
| ;¤ Camera Status   | Základní informace o kameře                    |   |
| ;¤ Date and Time   | Nastavení datumu a času záznamů                |   |
| ;¤ Network Setting | Nastavení sítě pro přístup z webového rozhraní |   |
| ;¤ TF Card Setting | Informace o paměť. kartě                       |   |
| ;¤ User Management | Správa uživatelů                               |   |
| ;¤ Email Setting   | Nastavení odesílání záznamů na E-mail          |   |
| i¤ FTP Setting     | Nastavení odesílání záznamů na FTP server      |   |
| ;¤ PTZ Setting     | Nastavení ovládání kamery                      |   |
| ;¤ Alarm Setting   | Nastavení detekce pohybu                       |   |
| ;¤ WiFi Params     | Nastavení Wi-Fi připojení                      |   |

# 7. Přístup přes webové rozhraní

# <u>Pro přístup přes webové rozhraní musíte být připojeni přímo na Wi-Fi zařízení nebo mít připojen váš počítač ve stejné síti jako zařízení !</u>

- a) Stáhněte a nainstalujte na svůj počítač program "IP Search Tool".
- b) Po nainstalování stačí program spustit a kliknout na tlačítko "Search". Během chvilky by se nám měly zobrazit všechny IP kamery připojené v lokální síti. Zadáním IP adresy do Internet Exploreru, zadáním uživatele (defaultně: admin) a hesla (defaultně: 888888) můžeme vstoupit do webového rozhraní kamery.

|                              | С             | ) IP S         | Search T         | ool              |                                                                                     |                                |                          |           | -                                                                | • - ×                                                                       |                     |
|------------------------------|---------------|----------------|------------------|------------------|-------------------------------------------------------------------------------------|--------------------------------|--------------------------|-----------|------------------------------------------------------------------|-----------------------------------------------------------------------------|---------------------|
|                              |               | Model<br>ONVIF | Device Name      | Firmware Version | 192.168.234.1                                                                       | Subnet Mask<br>255.255.255.0   | GateWay<br>192.168.234.1 | DNS       | Edit<br>IP Address<br>Subnet Mask<br>GateWay<br>DNS<br>HTTP Port | Upgrade<br>2 . 0 . 0 . 0<br>255.255.255.0<br>0 . 0 . 0 . 0<br>0 . 0 . 0 . 0 |                     |
|                              | <<br>Ver. 7.2 | .8.2 Onv       | if MultimodeNetm | esk              | Search                                                                              |                                | ALL                      | >         | RTSP Port                                                        | admin Modify                                                                |                     |
| <ul> <li>IPCamera</li> </ul> | 234.1/web/i   | ndex.html      |                  |                  |                                                                                     |                                |                          | - ¢       | Hledat                                                           |                                                                             | - ロ ×<br>ター ① 公 戀 🥲 |
|                              |               |                |                  |                  | User name: admir<br>Password: ••••<br>Language: Englis<br>Stream: Main<br>□ Auto Lo | o•↓<br>•↓<br>stream ♥ ₽<br>gin | ©ownload Playe<br>Login  | <u>er</u> |                                                                  |                                                                             |                     |
|                              |               |                |                  |                  |                                                                                     |                                |                          |           |                                                                  |                                                                             |                     |

c) Při prvním přihlášení k zařízení musíte poprvé stáhnout a nainstalovat plug-in prohlížeče, klepněte na tlačítko "**Download Player**" a podle pokynů dokončete instalaci. Následně lze sledovat živý přenos.

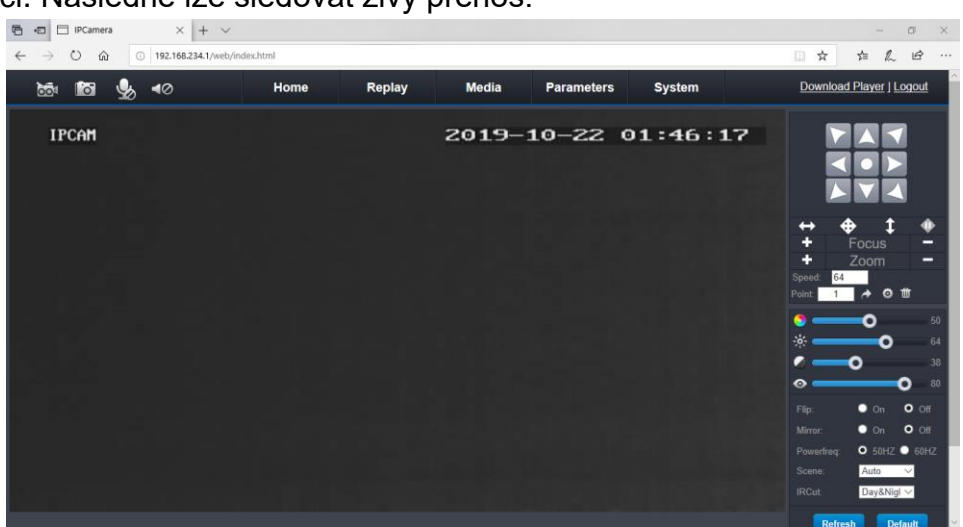

# 7.1 <u>Přehrávání záznamů přes webové rozhraní</u>

a) Pro přehrávání záznamů přejděte do záložky "Replay".

|                                | PCamera | × + ~                  |          |        |       |            |        | - 0 ×                                                                                                    |
|--------------------------------|---------|------------------------|----------|--------|-------|------------|--------|----------------------------------------------------------------------------------------------------|
| $\leftarrow \rightarrow \circ$ | ) ŵ     | ① 192.168.234.1/web/in | dex.html |        |       |            |        |                                                                                                    |
|                                |         |                        | Home     | Replay | Media | Parameters | System | Download Player   Logout                                                                                                    |
|                                |         | 0                      |          |        |       |            | 01     | 00<br>Su No Tu We Th Fr Sa<br>1 2 3 4 5<br>6 7 8 9 10 11 12<br>13 14 15 16 17 18<br>20 21 22 23 24 25 26<br>27 28 29 30 31<br>FileList All Size<br>Time Size |

- b) V pravé části prohlížeče zvolte datum záznamu a ze seznamu vyberte konkrétní video.
- c) Video přehrajete dvojklikem na položku v seznamu a záznam se otevře v okně přehrávače.

## 7.2 Nastavení parametrů kamery přes webové rozhraní

- a) Pro nastavení parametrů kamery přejděte do záložky "Media".
  - Video nastavení rozlišení kamery, Bit Rate, Maximální počet snímků za sekundu…
  - Audio Nastavení zvuku kamery
  - Image Nastavení obrazu kamery (kompenzace protisvětla)
  - OSD Nastavení informací zobrazovaných na videu (název kamery, čas)
  - **PTZ** Nastavení otáčení kamery (podporuje-li zařízení)

| 🖥 🖅 📄 IPCamera                                                 | × + ~                    |                |                  |                |            |        |          |           | -          | ٥     | × |
|----------------------------------------------------------------|--------------------------|----------------|------------------|----------------|------------|--------|----------|-----------|------------|-------|---|
| $\leftrightarrow$ $\rightarrow$ $\circlearrowright$ $\Uparrow$ | ③ 192.168.234.1/web/inde | x.html         |                  |                |            |        |          | \$        | ¢= %_      | Ŀ     |   |
|                                                                |                          | Home           | Replay           | Media          | Parameters | System | <u>C</u> | ownload F | layer   Lo | ogout | Â |
|                                                                | Camera                   | Main Otracan   |                  |                |            |        |          |           |            |       |   |
|                                                                | Video 🕨                  | Resolution:    | 1280x720         | $\checkmark$   |            |        |          |           |            |       |   |
|                                                                | Audio 🕨                  | Bit Rate:      | 2048             | $\checkmark$   |            |        |          |           |            |       |   |
|                                                                | Image 🕨 🕨                | Maximum Frame  | 15               | $\checkmark$   |            |        |          |           |            |       |   |
|                                                                | OSD +                    | Bit Rate Type: | Variable bitrate | V              |            |        |          |           |            |       |   |
|                                                                | PTZ 🕨                    | I Frame Gap:   | 1                | ✓ Unit:seconds |            |        |          |           |            |       |   |
|                                                                |                          | Sub Stream     |                  |                |            |        |          |           |            |       |   |
|                                                                |                          | Resolution:    | 640x360          | $\checkmark$   |            |        |          |           |            |       |   |
|                                                                |                          | Bit Rate:      | 512              | $\checkmark$   |            |        |          |           |            |       |   |
|                                                                |                          | Maximum frame: | 15               | $\vee$         |            |        |          |           |            |       |   |
|                                                                |                          | Bit Rate Type: | Variable bitrate | ✓              |            |        |          |           |            |       |   |
|                                                                |                          | I Frame Gap:   | 1                | ✓ Unit:seconds |            |        |          |           |            |       |   |
|                                                                |                          | Norm:          | • PAL •          | NTSC           |            |        |          |           |            |       |   |
|                                                                |                          | ircut delay:   | 0                |                |            |        |          |           |            |       |   |
|                                                                |                          |                |                  |                |            |        |          |           |            |       | E |
|                                                                |                          |                |                  |                |            |        |          |           |            |       |   |
|                                                                |                          |                |                  |                |            |        |          |           |            |       |   |
|                                                                |                          |                |                  |                |            |        |          |           |            |       | ~ |

#### 7.3 Nastavení sítí a nahrávání kamery přes webové rozhraní

- a) Pro nastavení sítí kamery a možnosti nahrávání přejděte do záložky "Parameters".
  - IP Settings Nastavení IP adres a portů kamery
  - DDNS Nastavení DNS pro kameru
  - E-mail Nastavení E-mailového klienta
  - Wi-Fi Nastavení připojení zařízení k místní Wi-Fi síti
  - P2P Povolit/Zakázat P2P režim
  - FTP Nastavení FTP přístupu
  - Motion Detect Nastavení detekce pohybu (lze vybrat jen konkrétní prostor v náhledu)
  - Alarm in out nastavení externích periferií pro alarm (záleží na modelu)
  - Snapshot Nastavení pořízení snímku a následné odeslání na Email/FTP
  - SD Card Record Nastavení nahrávání na SD kartu

| 🖶 🖅 📄 IPCamera                                | × + ~                  |                 |                 |                |                     |        | - 0 X                                 |
|-----------------------------------------------|------------------------|-----------------|-----------------|----------------|---------------------|--------|---------------------------------------|
| $\leftrightarrow$ ) $\odot$ $\Leftrightarrow$ | ① 192.168.234.1/web/ir | idex.html       |                 |                |                     |        |                                       |
|                                               |                        | Home            | Replay          | Media          | Parameters          | System | Download Player   Logout              |
|                                               | Network                | Settings for LA | AN and Wireless |                |                     |        |                                       |
|                                               | IP Settings            | IP Type:        | Fixed IP        | $\checkmark$   |                     |        |                                       |
|                                               | DDNS                   | IP Address:     | 192.168.234.1   | 1              |                     |        |                                       |
|                                               | E-Mail                 | Subnet Mask:    | 255.255.255.0   | )              |                     |        |                                       |
|                                               | Wifi                   | Gateway:        | 192.168.234.1   | 1              |                     |        |                                       |
|                                               | P2P                    | DNS Type:       | Manual          | $\sim$         |                     |        |                                       |
|                                               | FTP                    | Primary DNS:    | 192.168.0.1     |                |                     |        |                                       |
|                                               | Event                  | Second DNS:     |                 |                |                     |        |                                       |
|                                               | Motion Detect          | HTTP:           |                 |                |                     |        |                                       |
|                                               | Alarm in out           | Port :          | 80              | (80 or 1024~32 | 2767)               |        |                                       |
|                                               | Snapshot               | RTSP:           | n: 🗖            |                |                     |        |                                       |
|                                               | SD Card Record         | Port:           | 554             | (554 or 1024~3 | 32767)              |        |                                       |
|                                               |                        | Onvif:          |                 |                |                     |        |                                       |
|                                               |                        | Port:           | 1018            | (1018 or 1024~ | ~32767,must reboot) |        |                                       |
|                                               |                        | Network Test:   |                 |                |                     |        |                                       |
|                                               |                        | Wan Test:       |                 |                | Test                |        |                                       |
|                                               |                        |                 |                 |                |                     |        |                                       |
|                                               |                        |                 |                 |                |                     |        |                                       |
|                                               |                        |                 |                 |                |                     |        | · · · · · · · · · · · · · · · · · · · |

### 7.4 Nastavení systému kamery přes webové rozhraní

a) Pro systémová nastavení kamery přejděte do záložky "System".

- User Správa uživatelů
- Time Setting Nastavení datumu a času
- Initialize Restart kamery, Uvedení kamery do původního nastavení
- Device info Souhrn informací o kameře
- Local Storage Informace o paměťové kartě
- System log Výpis historie událostí
- Maintenance Nastavení údržby zařízení

| 🖻 🖅 🗄 IPCamera                                      | $\times$ + $\vee$         |               |          |          |            |        | - 0 ×                    |
|-----------------------------------------------------|---------------------------|---------------|----------|----------|------------|--------|--------------------------|
| $\leftrightarrow$ $\rightarrow$ O $\Leftrightarrow$ | ① 192.168.234.1/web/index | .html         |          |          |            |        |                          |
|                                                     |                           | Home          | Replay   | Media    | Parameters | System | Download Player   Logout |
|                                                     | System                    | UserID        | Username | Password | Verify Pa  | ssword |                          |
|                                                     | User >                    | Administrator | admin    | •••••    |            |        |                          |
|                                                     | Time setting              | User2         |          |          |            |        |                          |
|                                                     | Initialize >              | User3         |          |          |            |        |                          |
|                                                     | Device info               | User4         |          |          |            |        |                          |
|                                                     | Local Storage             | User5         |          |          |            |        |                          |
|                                                     | System log                | User6         |          |          |            |        |                          |
|                                                     | Maintenance               | User/         |          | <u> </u> |            |        |                          |
|                                                     |                           |               |          |          |            |        |                          |
|                                                     |                           |               |          |          |            |        |                          |
|                                                     |                           |               |          |          |            |        |                          |
|                                                     |                           |               |          |          |            |        |                          |
|                                                     |                           |               |          |          |            |        |                          |
|                                                     |                           |               |          |          |            |        |                          |
|                                                     |                           |               |          |          |            |        |                          |
|                                                     |                           |               |          |          |            |        |                          |
|                                                     |                           |               |          |          |            |        |                          |
|                                                     |                           |               |          |          |            |        |                          |

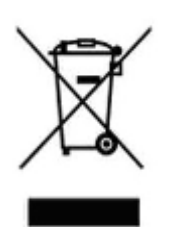

### 8. Závěrečná ustanovení

Ovládání přístroje se může v závislosti na jednotlivých sériích drobně lišit.

Přístroj používejte v souladu s platnými právními předpisy. Dodavatel nenese žádnou odpovědnost za použití přístroje v rozporu s těmito předpisy.

Návod je majetkem společnosti SHX Trading s.r.o. Veškeré kopírování, či jiné používání musí být se souhlasem této společnosti.

Pokud v návodu naleznete nějaké nepřesnosti, budeme rádi, pokud nás budete informovat.